## Section 10 Mail Merge

Cordell Connect has very a useful mail merge function for letters and mailing labels. Mail merges can be performed using project, company or contact information. The data source for this function will be emailed to you upon request.

The data source files are:

- ✓ ProjectMailMergeFields.txt
- ✓ CompanyMailMergeFields.txt
- ✓ ContactMailMergeFields.txt

To receive the 3 text files above, and/or to book a Mail Merge Tutorial, please contact the Connect Support team on **1800 24 36 24**. The support team will take you through the step-by-step instructions (which are also detailed in this section) on how to:

- Save the above files
- Create a letter template

It will save you time if you can create a suitable form letter in advance for your Company in Microsoft Word and save it where it is easily accessible. You may choose to format the letter for use on your company letterhead.

**Tip:** When you perform a mail merge, a note is automatically created for each company that has been included in the merge. So next time you view that company, you will see a note added in the company detail screen, with the mail merge details, including the mail merge template used and the date created. This allows you to see who you have already sent a letter to. You will also be able to search for companies that you have previously mail merged, by going to '**Search Notes**'. Type in a keyword word from the mail merge template, and you will see a list of companies that have been sent a certain letter.

# This manual will explain how to do a mail merge in Cordell Connect, using the following Windows programs:

- Windows XP
- Windows 97
- Windows Vista

## Mail Merge - For Windows XP users

#### **Creating a Letter Template**

- 1. Open a blank Microsoft Word document.
- 2. To insert the Connect mail merge fields into the document, click on the **Tools** menu and select **Letters and Mailings.**
- 3. Make sure the **Show Mail Merge Toolbar** is ticked, if not already.

| Document1 - Microsoft Word                                                                                                    |                                                                                                    |                                                                                                    |
|----------------------------------------------------------------------------------------------------|----------------------------------------------------------------------------------------------------|----------------------------------------------------------------------------------------------------|
| Eile       Edit       View       Insert       Format         Image: Second second se | Tools     Table     Window     Help       MBC     Spelling and Grammar     F7       Language     ▶       Word Count     Speech | ▲       Normal       →       Times New Roma         ●       ●       ●       ●       ●       ●       ●       ●       ●       ●       ●       ●       ●       ●       ●       ●       ●       ●       ●       ●       ●       ●       ●       ●       ●       ●       ●       ●       ●       ●       ●       ●       ●       ●       ●       ●       ●       ●       ●       ●       ●       ●       ●       ●       ●       ●       ●       ●       ●       ●       ●       ●       ●       ●       ●       ●       ●       ●       ●       ●       ●       ●       ●       ●       ●       ●       ●       ●       ●       ●       ●       ●       ●       ●       ●       ●       ●       ●       ●       ●       ●       ●       ●       ●       ●       ●       ●       ●       ●       ●       ●       ●       ●       ●       ●       ●       ●       ●       ●       ●       ●       ●       ●       ●       ●       ●       ●       ●       ●       ●       ●       ●       ● |
| 10                                                                                                    | Letters and Mailings                                                                                                    | Mail Merge Wizard                                                                                                    |
| 2.1.1.1.                                                                                                    | Tools on the We <u>b</u><br>Customize<br>Options<br>¥                                                                          | Show Mail Merge Toolbar     Envelopes and Labels     Letter Wizard                                                                                                    |

- 4. Click on **Mail Merge Wizard...** to start. We will primarily use the Mail Merge selection tool on the right hand side of the screen.
- 5. Under Select Document Type, shown below, click the circle next to **Letters** and click on **Next: Starting Document** in the bottom right hand corner. This action will get you to Step 2

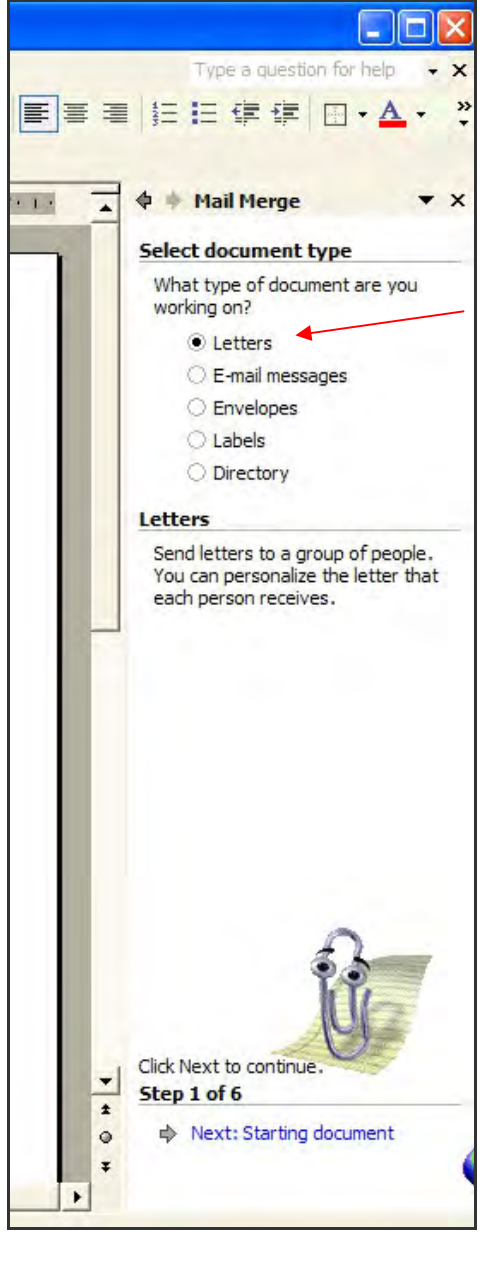

- 6. The next screen allows you to set up your letter. If you have already created your letter and it is open on your screen, select **Use the current document**.
- 7. Click on **Next: Select recipients** at the bottom to continue.

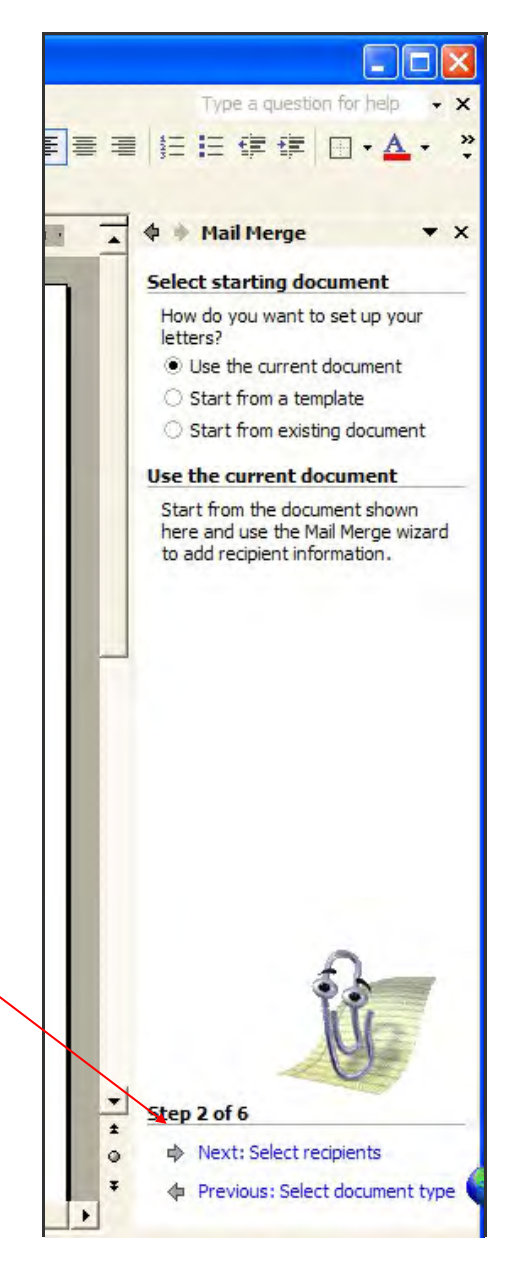

- 8. Under Select recipients choose the Use an existing list option. Type a question for held + × 9. The section called Use an existing list should now be visible. Click on the Browse... button to continue. 臺灣 註註律律 □・▲ >> 🗣 🕴 Mail Merge × . Select recipients Use an existing list Select from Outlook contacts O Type a new list Use an existing list Use names and addresses from a file or a database. Browse .... Edit epgient list
- 10. This should generate the **Select Data Source** screen, which allows you to load merge fields into the Word document.
- 11. Navigate to the directory where you saved the 3 text files mentioned at the beginning.
- 12. Select one of them (for example ProjectMailMergeFields.txt).

**Note:** The data source files should appear automatically. However, if the folder in which you saved the merge fields appears empty, you will need to select **Text Files (\* .txt)** in the "files of type" box below.

| Select Data So | urce               |                                                          |   |          |     |        |                                                                                                    | ? 🗙   |
|----------------|--------------------|----------------------------------------------------------|---|----------|-----|--------|----------------------------------------------------------------------------------------------------|-------|
| Look in:       | 31/2 Flopp         | oy (A:)                                                  | • | ← • €    | QX  | 🖄 🎟    | Tools     Tools     Tools |       |
| History        | Company N          | 1ail Merge Fields<br>ail Merge Fields<br>il Merge Fields |   |          |     |        |                                                                                                    |       |
| My Documents   |                    |                                                          |   |          |     |        |                                                                                                    |       |
| Desktop        |                    |                                                          |   |          |     |        |                                                                                                    |       |
| Favorites      |                    |                                                          |   |          |     |        |                                                                                                    |       |
| My Network     | File <u>n</u> ame: |                                                          |   | <u>.</u> | New | Source |                                                                                                    | Open  |
| Places         | Files of type:     | All Data Sources                                         |   | -        |     |        | C                                                                                                    | ancel |

- 13. Once you have selected the Project Mail Merge Fields.txt document (or different depending on the type of template you want), click **Open.**
- 14. The screen **Mail Merge Recipients** will immediately appears on screen. **DO NOT SELECT** or modify ANYTHING, just click the OK button.

| Mail Merge Reci                                                                                  | Mail Merge Recipients                    |                                                           |                                                      |                           |                                  |                      |  |  |  |  |
|--------------------------------------------------------------------------------------------------|------------------------------------------|-----------------------------------------------------------|------------------------------------------------------|---------------------------|----------------------------------|----------------------|--|--|--|--|
| To sort the list, dick<br>specific criteria, such<br>buttons to add or re<br>List of recipients: | the approp<br>as by city,<br>move recipi | riate column head<br>dick the arrow n<br>ents from the ma | ding, To narrow d<br>text to the column<br>il merge. | lown the rec<br>heading,U | ipients display<br>ise the check | ved by a<br>boxes or |  |  |  |  |
| Company                                                                                          | _name                                    | ▼ address1                                                | ✓ address2                                           | ▼ city                    | ▼ state                          | ▼ postal             |  |  |  |  |
| Field7                                                                                           |                                          | Field8                                                    | Field9                                               | Field10                   | Field11                          | Field 12             |  |  |  |  |
|                                                                                                  |                                          |                                                           |                                                      |                           |                                  |                      |  |  |  |  |
| Select All                                                                                       | Clear <u>A</u> ll                        | Refresh                                                   | 1                                                    |                           |                                  | >                    |  |  |  |  |
| Eind                                                                                             | Edit                                     | Validate                                                  |                                                      |                           |                                  | ок                   |  |  |  |  |

- 15. This should activate the **Insert Merge Field** toolbar in Microsoft Word (it was previously greyed out).
- 16. The icon **Insert Merge Field** is placed to the left of **Insert Word Field** button (see screen below).

| 🖭 Doc      | umen  | it1 - M | icroso  | ft Word     |           |              |        |                 |           |         |          |                             |              |        |
|------------|-------|---------|---------|-------------|-----------|--------------|--------|-----------------|-----------|---------|----------|-----------------------------|--------------|--------|
| Eile       | Edit  | View    | Insert  | Format      | Tools     | Table        | Windov | v <u>H</u> elp  | 2         |         |          |                             |              |        |
|            | -     | 8       | 1 6     | <b>▲</b> ♥  | B 🔒       | ю. <b>.</b>  | 100%   | •               | " 🐴       | Normal  |          | <ul> <li>Times N</li> </ul> | New Roman    | - 1    |
|            | 1     |         |         | Insert W    | ord Field | - ≪ ≫<br>ABC |        |                 | 1         |         | N I      |                             | n 19 A       | a 🕸    |
| <b>L</b> 1 | • 1 • | · · 🖁 · | 1 + 1 + | 1 + 2 + 1 - | 3 • 1 • 4 | + I + 5      | 11.6   | (1 + <b>7</b> + | 1 - 8 - 1 | 9 - 1 - | 10 - 1 - | 11 + 1 + 12                 | + + + 13 + - | • 14 • |
|            |       |         |         |             |           |              |        |                 |           |         |          |                             |              |        |
| ~          |       |         |         |             |           |              |        |                 |           |         |          |                             |              |        |
| -          |       |         |         |             |           |              |        |                 |           |         |          |                             |              |        |
| 1 - 1      |       |         |         |             |           |              |        |                 |           |         |          |                             |              |        |
|            |       |         |         |             |           |              |        |                 |           |         |          |                             |              |        |
| -          |       |         |         |             |           |              |        |                 |           |         |          |                             |              |        |

- 17. If the icon is visible, the data source has been found and you do not need to use the mail merge wizard on the right hand side anymore.
- 18. By clicking on the icon, the available "active" merge fields will displayed within the Insert Merge Field table (see below).

| Insert Merge Field                                                                                                    | ?                |
|----------------------------------------------------------------------------------------------------|------------------|
| Insert:                                                                                                    | Database Fields  |
| Fields:                                                                                                    | Editoriac Fields |
| project title<br>paddress1<br>pcity<br>pstate<br>ppostalcode<br>role<br>company_name<br>address1<br>address2<br>city<br>state<br>postalcode<br>phone<br>fax<br>contact_name<br>bid_role<br>bid_rank<br>bid_value | Insert Cancel    |

- 19. Make sure that the **Database Fields** option is selected.
- 20. Now you can start creating your own template letter by selecting the desired merge fields and pressing the insert button.
- 21. Keep adding merge fields until you are finished then format the letter as required. Be careful not to modify the merge fields (see the example below with formatted company address).

| Docume                   | ent1 - Microsoft Word                                                               |
|--------------------------|-------------------------------------------------------------------------------------|
| <u>File</u> <u>E</u> dit | <u>V</u> iew Insert Format <u>T</u> ools T <u>a</u> ble <u>W</u> indow <u>H</u> elp |
|                          | - 100% + <sup>*</sup> A №                                                           |
|                          | / 🗐 📄 🔲 Insert Word Field - 🎇 🕃 📴 🚺 🖬 🔺 1                                           |
|                          |                                                                                     |
| - Print Print            |                                                                                     |
|                          |                                                                                     |
| 2 -                      |                                                                                     |
| -                        |                                                                                     |
| - 1                      |                                                                                     |
| -                        |                                                                                     |
| 3                        | «company_name»                                                                      |
| 14 C                     | «address1»                                                                          |
| 1                        | «address2»                                                                          |
| 1.2                      | «city»                                                                              |
| 2                        | «state» «postalcode»                                                                |
| 1.2                      |                                                                                     |
| m.                       |                                                                                     |
| 2                        | Dear Sir/Madam.                                                                     |
| 4                        |                                                                                     |
| -                        |                                                                                     |
| 5                        | Re: «project title»                                                                 |
| 4                        | ass. Stralog Turon                                                                  |
| · •                      | r                                                                                   |
| 1.2                      |                                                                                     |
|                          |                                                                                     |

22. You can also open an existing letter and copy the selected body text into this document.

**Note:** Mail Merge using the Microsoft Word XP version requires additional steps to verify if the inserted generic mail merge fields are fully functional. Please keep following the steps below:

- 23. Select/highlight ALL inserted mail merge fields.
- 24. Right click on the highlighted area, then click on the Toggle Field Codes option.

| address1»<br>city»                    |    |                                            |
|---------------------------------------|----|--------------------------------------------|
| «state» «postalcod<br>Dear Sir/Madam, |    | Cut<br>Copy<br>Paste<br>Update Field       |
| Re: «project_title»                   |    | Toggle Field Codes                         |
|                                       | Am | Eont<br>Paragraph<br>Bullets and Numbering |

25. The mail merge fields should now appear as shown below

| { MERGEFIELD "company_name" }                      |  |
|----------------------------------------------------|--|
| { MERGEFIELD "address1" }                          |  |
| { MERGEFIELD "city" }                              |  |
| { MERGEFIELD "state" } { MERGEFIELD "postalcode" } |  |
| Dear Sir/Madam,                                    |  |
| Re: { MERGEFIELD "project_title" }                 |  |

26. If the mail merge fields appear within quotation marks go to Edit then Replace.

27. Type " in the Find What: field.

| ind and Replace      |                |                 |                     |           | ?        |
|----------------------|----------------|-----------------|---------------------|-----------|----------|
| Fin <u>d</u> Replace | <u>G</u> o To  |                 |                     |           |          |
| Find what:           |                |                 |                     |           |          |
| Options:             | Search Down    |                 |                     |           |          |
| Replace with:        | <u>I</u>       |                 |                     |           | <u>×</u> |
|                      | <u>M</u> ore ∓ | <u>R</u> eplace | Replace <u>A</u> ll | Eind Next | Cancel   |

X

- 29. Click on the Replace All button.
- 30. A dialog box should display a message stating the number of replacements that were made.
- 31. Click the **NO** button to stop the replacements.
- 32. Click the **Close** button to return to the document.
- 33. Select/highlight the mail merge fields again.
- 34. Right click on the **Update Fields** option as shown below.

| { MERGEFIELD "company_<br>{ MERGEFIELD "address1"<br>{ MERGEFIELD "city" }<br>{ MERGEFIELD "state" } { ]         | name" }<br>}<br>MER (HEFIELD, "postalcode" } |
|----------------------------------------------------------------------------------------------------|----------------------------------------------|
| [mintorations sums ] [1                                                                                          | X Cut                                        |
|                                                                                                    | 🗈 Сору                                       |
| Dear Sır/Madam,                                                                                                  | Paste                                        |
| Contraction of the second second second second second second second second second second second second second s  | Del Update Field                             |
| a de l'anna de la compañía de la compañía de la compañía de la compañía de la compañía de la compañía de la comp | Edit Field                                   |
| Re: { MERGEFIELD "projec                                                                                         | t ti Ioggle Field Codes                      |
|                                                                                                    | A Font                                       |
|                                                                                                    | En Paragraph                                 |
|                                                                                                    | ∃ Bullets and <u>N</u> umbering              |

**Note:** If you have merge fields in your existing letter, these MUST be replaced with "active" merge fields available from the current Insert merge Field menu. Otherwise, the data source will be disabled and dysfunctional.

In addition, **MAKE SURE** that you have a space between two merge fields placed next to each other (for example, state & postal code). If not, the merge fields will not be recognised by Connect mail merge.

35. Once you have finished creating the form letter, click on File Menu and Save.

36. Ensure that you are saving this file as a Document Template (\*.dot).

| Save As                                                    |                                     |                         |   |     |      |     |   |                  | ?            |
|------------------------------------------------------------|-------------------------------------|-------------------------|---|-----|------|-----|---|------------------|--------------|
| Save in:                                                   | 🞯 Desktop                           |                         | - | ¢ • | 0>   | C 🖄 | • | Too <u>l</u> s - |              |
| History<br>History<br>My Documents<br>Desktop<br>Favorites | My Docume<br>My Comput<br>My Networ | ents<br>ter<br>k Places |   |     |      |     |   |                  |              |
| MuNotwork                                                  | File name:                          | Letter of Interest      |   |     | <br> |     | - |                  | <u>S</u> ave |
| Places                                                     | Save as type:                       | Document Template       |   |     |      |     | - | 0                | ancel        |

- 37. Log into Connect.
- 38. On the Menu Bar, click on Manage then Manage Mail Merge.
- 39. Click on the **Template Type** drop down box.
- 40. Select the **Project, Company or Contact** directory depending on the choice of the form letter you created.
- 41. Click the **Browse** button.

| Cordell               |                     | Manage Mail Merge                                                                                                    | Tasks: <u>Over Due (21) Ioday (</u> |
|-----------------------|---------------------|----------------------------------------------------------------------------------------------------|-------------------------------------|
| Henne Project Company | Contact Tanks Norse | Manage Öptbares Holp Lognal Costemos Contell NTF8NAL Terepiate Type: Template NTF8NAL Type: Template NTF8NAL NTF8NAL N |                                     |
|                       |                     | Upinad<br>Hempiate Re-<br>Add Terroldse                                                                                                    |                                     |

- 42. Find the location of the template you created in the steps above (Remember the .dot extension).
- 43. Once you have found your template click on the document and click the **Add Template** button.
- 44. Connect will respond with a note saying File uploaded successfully.

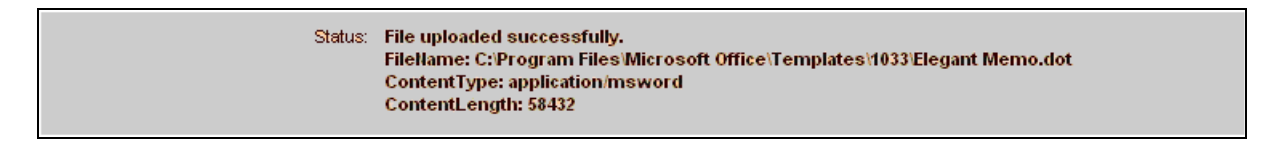

Your template has been saved and you can start using the mail merge facilities available in Connect. The **Mail Merge** buttons are visible at all screens - **Project, Company and Contact**. The mail merge function will be triggered once you click the button.

| AUS Proje | ects AL | IS Housing | AUS Tender Noti | ces NZ I                           | Projects                  |                             |                 |                |             | Welcome John  | PROJECT |
|-----------|---------|------------|-----------------|------------------------------------|---------------------------|-----------------------------|-----------------|----------------|-------------|---------------|---------|
| Cord      | ell' 😪  |            | Cor             | dellCon                            | nect. Cor                 | struction Proje             | ct Sales Lea    | ad Manageme    | ent Tool.   |               |         |
| Home      | Project | Compan     | y Contact       | Tasks                              | Notes                     | Mail Merge                  | Manage          | Options        | Help        |               |         |
| Proje     | ct Deta | il         |                 |                                    |                           |                             |                 |                |             |               |         |
|           |         |            | NORTHE          |                                    | NTAL C                    | LINIC RE                    | DEVELO          | OPMENT         | Ē           |               |         |
| 10 // 700 | 070     | CONCT      | DUCTION         | <b>*•••••••••••••</b>              |                           |                             |                 |                |             | — Make I      | hactive |
| ID # 732  | 072     | CONST      | RUCTION         | \$340,0                            | 00.00                     |                             |                 | E Back To Pro  | oject List  | < Previous No | ext>    |
| Address   | Kelhar  | n St       |                 | Туре                               | DENTAL (                  | CLINIC - altre and a        | addns Co        | mmence Date    | e 8/05/2000 | 6             |         |
| Suburb    | SOUT    | H LAUNCEST | ON              | Dev. Type                          | Addition                  |                             | Co              | mpletion Date  | 20/06/200   | 06            |         |
| State     | TAS     |            |                 | Status                             | Firm                      |                             | Те              | nder Date      | 8/02/2000   | 6             |         |
| Council   | LAUN    | CESTON     |                 | Stage                              | Contract L                | .et                         | Te              | nder Time      | 14:00:00    |               |         |
| Postcode  | e 7249  |            |                 | Ownership                          | STATE                     |                             | Fi              | rst Reported   | 7/10/2000   | 6             |         |
| Updated   | 18/10/  | 2007       |                 | Notes<br>CONTRACT I<br>MAY 2006 (C | LET WORK SC<br>ONTRACT NO | HEDULED TO CO<br>DHHS4877S) | Fin<br>MMENCE 8 | nal Report - N | o Further R | esearch       |         |
| + History | y 🔒 Qu  | ick Report | 😂 Mail Merge    | 🔒 Print                            | 🗄 Print Lis               | t <b>O</b> Map              | × Delete        | 😂 Tender       | Documents   |               |         |

| Cord                                                                                              | ell 🧲                                    |                                                                                                    | Cor                                                     | dellCon                              | nect. co                                        | onstruction Proje   | ct Sales Lea                        | d Manageme                      | ent Tool.         |            |                                                |
|---------------------------------------------------------------------------------------------------|------------------------------------------|----------------------------------------------------------------------------------------------------|---------------------------------------------------------|--------------------------------------|-------------------------------------------------|---------------------|-------------------------------------|---------------------------------|-------------------|------------|------------------------------------------------|
| lome                                                                                              | Project                                  | Company                                                                                                  | Contact                                                 | Tasks                                | Notes                                           | Mail Merge          | Manage                              | Options                         | Help              |            |                                                |
| Com                                                                                               | pany De                                  | tail                                                                                                    | A                                                       | BC AD                                | VANCE                                           | ED ENGIN            | EERING                              |                                 |                   |            | Make Inactive                                  |
| D#:2463                                                                                           | 344                                      |                                                                                                    |                                                         |                                      |                                                 |                     |                                     | E Com                           | oany List         | < Previous | Next)                                          |
| Compan<br>Street<br>Suburb<br>State<br>Postcod<br>Council                                         | le                                       | ABC ADVANCE<br>30 Wentworth Re<br>HOMEBUSH<br>NSW<br>2140<br>STRATHFIELD                                 | D ENGINEERIN<br>oad                                     | G                                    |                                                 | Phone<br>Fax<br>ABN | 02 974<br>029700<br>62678:          | 6 8528<br>6 8528<br>202649      |                   |            |                                                |
| Delete                                                                                            | e 📃 Prin                                 | t List 😝 Pri                                                                                             | nt 😝 Quick                                              | Report                               | S Mail Merg                                     | ge 🥃 Send to        | Outlook                             |                                 |                   |            |                                                |
| × Delete                                                                                          | e 😑 Prin                                 | t List 🛛 📇 Pri                                                                                           | nt 😝 Quick                                              | Report                               | Se Mail Merg                                    | ge 📚 Send to        | Outlook                             |                                 |                   |            |                                                |
| × Delete                                                                                          | ects AU                                  | t List 😝 Pri                                                                                             | nt 😝 Quick                                              | Report<br>ces NZ                     | Mail Merg<br>Projects                           | ge 📚 Send to        | Outlook                             |                                 |                   | Welcom     | e John Smith Tools 🍅                           |
| AUS Proje                                                                                         | ects Aus                                 | t List 🛛 🖨 Pri                                                                                           | nt 🖶 Quick                                              | ces NZ                               | Mail Merr                                       | ge 📚 Send to        | outlook<br>oct Sales Lea            | d Manageme                      | ent Tool.         | Welcom     | e John Smith Tools 🏩                           |
| × Delete                                                                                          | ects AUS                                 | t List 😝 Pri                                                                                             | nt 🖶 Quick                                              | report<br>Ces NZ<br>dellCor<br>Tasks | Se Mail Merro<br>Projects<br>Inect. Co<br>Notes | pe Send to          | outtook<br>oct Sales Lea<br>Manage  | d Manageme                      | ent Tool.<br>Help | Welcom     | e John Smith Tools 🏟                           |
| × Delete                                                                                          | ects AU<br>ell C                         | t List 😝 Pri<br>S Housing A<br>Company                                                                   | nt 😝 Quick                                              | report<br>NZ<br>dellCor<br>Tasks     | Se Mail Merro                                   | pe Send to          | Cuttook                             | d Manageme                      | ent Tool.<br>Help | Wetcom     | e John Smith Tools 🏟                           |
| AUS Proj.                                                                                         | ects AUS<br>ell C                        | t List 😝 Pri<br>S Housing A<br>Company                                                                   | nt 🖶 Quick                                              | ces NZ<br>dellCor<br>Tasks           | Mail Merro Projects Innect. Co Notes Ale        | ne Send to          | Cuttook<br>Inct Sales Lea<br>Manage | d Manageme                      | ent Tool.<br>Help | Welcom     | e John Smith Tools 🏩                           |
| AUS Projector                                                                                     | erts AUS<br>ell C<br>Project<br>act Deta | t List 😝 Pri<br>S Housing A<br>Company                                                                   | nt 🖶 Quick                                              | Report NZ<br>dellCor<br>Tasks        | Mail Merry Projects Innect. Colored Notes Ale   | Destruction Proje   | Cuttook                             | d Manageme<br>Options           | ent Tool.<br>Help | Welcom     | e John Smith Tools 🏩<br>CONTACT<br>Make Active |
| AUS Proj.<br>Corde<br>dome<br>Conta<br>D#:7611                                                    | erts AUS<br>ell C<br>Project<br>act Deta | t List Print<br>S Housing A<br>Company<br>II<br>3GGG DEVELOI<br>3 Brusshail Pl                           | nt 😝 Quick<br>US Tender Noti<br>Contact<br>PMENTS PTY L | Report NZ<br>dellCor<br>Tasks        | Mail Merry  Projects Innect. Colored  Notes     | Design Send to      | Cuttook                             | d Manageme<br>Options<br>∷≡ Cor | ent Tool.<br>Help | Welcom     | e John Smith Tools 🏩<br>CONTACT<br>Make Active |
| AUS Proj<br>Corde<br>tome<br>Conta<br>D#:7611<br>Company<br>Street<br>Suburb                      | erts AUS<br>ell C<br>Project<br>act Deta | t List Print<br>S Housing A<br>Company<br>II<br>3GGG DEVELOI<br>3 Brushtail Pl<br>BELMONT                | nt 😝 Quick<br>US Tender Noti<br>Contact<br>PMENTS PTY L | Report NZ<br>dellCor<br>Tasks        | Mail Merr  Projects  Innect. Co  Notes  Ale     | Design Send to      | Cuttook                             | d Manageme<br>Options           | ent Tool.<br>Help | Welcom     | e John Smith Tools 🏩<br>CONTACT<br>Make Active |
| AUS Proj<br>Corde<br>dome<br>Conta<br>D#:7611<br>Company<br>Street<br>Suburb<br>Suburb            | ects AUS<br>ell C<br>Project<br>act Deta | t List Print<br>S Housing A<br>Company<br>II<br>3GGG DEVELOO<br>3 Brushtail Pl<br>BELMONT<br>NSW         | nt 😝 Quick<br>US Tender Noti<br>Contact<br>PMENTS PTY L | Report NZ<br>dellCor<br>Tasks        | Mail Merr  Projects  Innect. Co  Notes  Ale     | Design Send to      | Cuttook                             | d Manageme<br>Options<br>≡ Cor  | ent Tool.<br>Help | Welcom     | e John Smith Tools 🏩<br>CONTACT                |
| AUS Proj<br>Corde<br>Iome<br>Conta<br>D#:7611<br>Company<br>Street<br>Suburb<br>State<br>Postcode | e Project<br>act Deta<br>106<br>y<br>e   | t List Print<br>S Housing A<br>Company<br>il<br>SGGG DEVELOO<br>3 Brushtail Pl<br>BELMONT<br>NSW<br>2280 | nt 😝 Quick<br>US Tender Noti<br>Contact<br>PMENTS PTY L | Report NZ<br>dellCor<br>Tasks        | Mail Merr  Projects  Innect. Co  Notes  Ale     | e Send to           | Cuttook<br>Act Sales Lea<br>Manage  | d Manageme<br>Options           | ent Tool.<br>Help | Welcom     | e John Smith Tools 🌦<br>CONTACT<br>Make Active |

If you have any questions about mail merge, please do not hesitate to contact one of our experienced Connect consultants on **1800 24 36 24**.

### Mail Merge - For Windows 97 users

- 1. Open a blank Microsoft Word document.
- 2. To insert the Connect merge fields into the document, click onto the **Tools** menu and select **Mail Merge.**

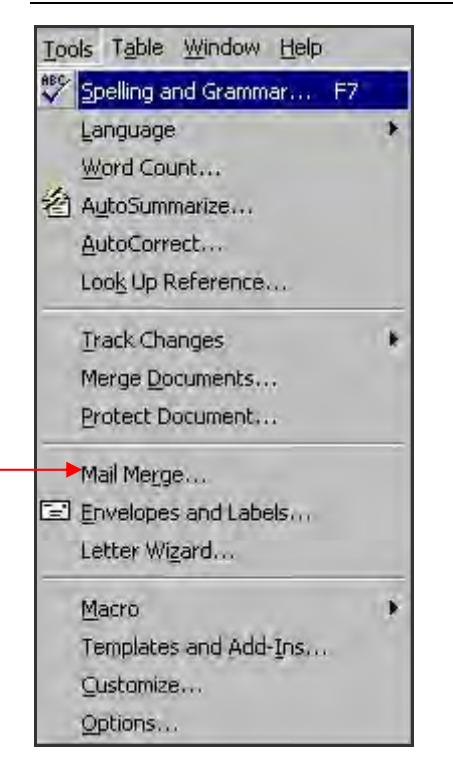

3. The Mail Merge Helper dialog box will appear on the screen. Follow the screen shots below.

| Mail Merge Helper                   |                                 | ? ×             |
|-------------------------------------|---------------------------------|-----------------|
| Use this checklist to set u button. | ip a mail merge. Begin by choos | sing the Create |
| Main document                       | t                               |                 |
| 2 🖿 Data source -                   | a r                             |                 |
| 3 E Merge the data                  | a with the document             |                 |
|                                     |                                 | Cancel          |

4. Click on Create.

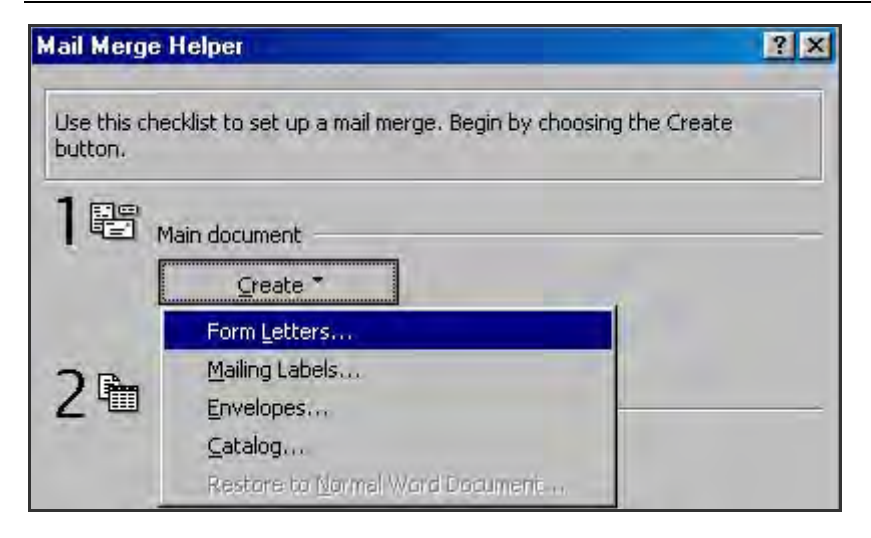

5. Click on Form Letters....

| Microsoft Word                                                  |                                 | ×          |
|-----------------------------------------------------------------|---------------------------------|------------|
| To create the form letters, you can use to new document window. | he active document window Docun | ment1 or a |
| Active Window                                                   | New Main Document               |            |

#### 6. Click Active Window.

| ail Merg              | e Helper                                                            |                                 | ? |
|-----------------------|---------------------------------------------------------------------|---------------------------------|---|
| The next<br>Choose th | step in setting up the mail mer<br>ne Get Data button.              | ge is to specify a data source. |   |
| 18                    | Main document                                                       |                                 |   |
|                       | <u>C</u> reate ▼                                                    | Edit *                          |   |
| 2 🖻                   | Merge type: Form Letters<br>Main document: Document1<br>Data source |                                 |   |
|                       | Get Data 🕈                                                          |                                 |   |
|                       | Create Data Source                                                  |                                 |   |
| 2 mt                  | Open Data Source                                                    |                                 |   |
| 241                   | Use Address Book                                                    | ht                              |   |

7. Click on Get Data then Open Data Source. The following screen will appear:

| Open Data                             | Source                                                                                                    |   |                           |          |   | ? ×                          |
|---------------------------------------|----------------------------------------------------------------------------------------------------|---|---------------------------|----------|---|------------------------------|
| Look in:                              | 🛄 Mail Merge                                                                                                  | - |                           |          |   |                              |
| ■ Compan<br>■ Contact<br>■ ProjectM   | yMailMergeFields<br>MailMergeFields<br>1ailMergeFields                                                        |   |                           |          |   | Cancel<br>Cancel<br>Advanced |
| Find files that<br>File <u>n</u> ame: | t match these search criteria:                                                                                | T | Te <u>xt</u> or property: | ſ        | - | Find Now                     |
| Files of type                         | Text Files                                                                                                    |   | Last modified:            | any time | * | New Search                   |
| 3 file(s) fou                         | Word Documents<br>Rich Text Format<br>Text Files<br>MS Access Databases<br>MS Excel Worksheets<br>dBase Files |   |                           |          |   |                              |

- 8. Open to the directory where you saved the 3 text files mentioned at the beginning of this section.
- 9. Select one of them (for example ProjectMailMergeFilds.txt)

**Note:** When you open the data source, you **MUST** change the type of files by selecting **Text Files** \* **.txt).** If you forget to do this, the folder in which you saved the merge fields will appear empty.

- 10. Once you have selected your ProjectMailMergeFields.txt document (or different depending on the type of template you want) click on **Open.**
- 11. Click on Edit Main Document to insert fields into your form letter.

| licrosoft W | ord                                     |                                                                                          | ×             |
|-------------|-----------------------------------------|------------------------------------------------------------------------------------------|---------------|
| 🥐 Wa        | ord found no merg<br>tton to insert mer | ge fields in your main document. Choose the Edit I<br>ge fields into your main document. | Main Document |
|             |                                         | Edit Main Document                                                                       |               |

- 12. This should display the **Insert Merge Field** button on the Mail Merge toolbar in Microsoft Word (it was previously greyed out).
- 13. When you click on the **Insert Merge Field** button, the Connect mail merge fields will appear in the Insert Merge Field drop down menu.

| W Microsoft Word - Do                                                                                                    | cument1                                                                   |
|----------------------------------------------------------------------------------------------------|---------------------------------------------------------------------------|
| Eile Edit View Ins                                                                                                    | ert Format Tools Table <u>W</u> indow <u>H</u> elp                        |
|                                                                                                    | 🎔 3 B 🖻 🝼 🗠 🕬 😼 🛙                                                         |
|                                                                                                    | <u>⊼</u> ↓ ¤= b! 🐺 🐴 (+ → ∞ 🖻 🙆 🤇                                         |
| Normal 👻 Times                                                                                                    | : New Roman 🔹 10 🔹 🖪 🖌 👖 🖉 🧮 🗮                                            |
| Insert Merge Field + In                                                                                                    | nsert Word Field - Kass III I 1                                           |
| project_title<br>paddress1<br>pcity<br>pstate<br>ppostal_code<br>role<br>company_name<br>address1<br>address2<br>city<br>state<br>postal_code<br>phone | These merge fields<br>vary according to the<br>text file you<br>selected. |

- 14. Click on the relevant fields you want to add to your form letter. Keep adding merge fields until you have completed the form letter.
- 15. You can also open your existing letter and copy the body of the selected text into this document.

**Note**: If you have merge fields in your existing letter, these **MUST** be replaced with "active" merge fields available from current **Insert Merge Field** menu. Otherwise, the data source will be disabled.

- 16. Once you have finished creating the form letter, click on File Menu and Save.
- 17. Ensure that you save this file as a Document Template (\*.dot).
- 18. Log into Connect with Sales Manager permission.
- 19. On the Menu Bar, click on Manage then Manage Mail Merge.
- 20. Click on the **Template Type** drop down box.
- 21. Select **Project, Company or Contact** depending on the choice of the form letter you created in the steps above.

| Cordell                            |               |         |       |       |        |         |                | Manage                                                                                                    | Mail Me                                                              | ge     |      | Tasks: Over One (21) Today ( |
|------------------------------------|---------------|---------|-------|-------|--------|---------|----------------|----------------------------------------------------------------------------------------------------|----------------------------------------------------------------------|--------|------|------------------------------|
| Home Project<br>Template Upload Vi | Company<br>ew | Contact | Tasks | Notes | Manage | Options | Help           | Logout                                                                                                    |                                                                      |        |      |                              |
|                                    |               |         |       |       |        |         | Custor         | Cordell_INTERNAL                                                                                                    |                                                                      |        |      |                              |
|                                    |               |         |       |       |        |         | Teng           | iale Project                                                                                                    | ~                                                                    | SUBMIT | 16 C |                              |
|                                    |               |         |       |       |        |         | Templah        | (s)Sat Project dot<br>Trueteam Label Terr<br>Test Project dot<br>Terrplate for Asanto<br>SAMPLE LETTER del<br>projecte dot<br>EOI Latter- Security F<br>EOI Latter- Star Sugay<br>EOI Fax- Oata Cabing | olate dot<br>dotx<br>Yaducta, doi<br>I Follow Up dot<br>dot<br>2 dot | •      |      |                              |
|                                    |               |         |       |       |        |         |                | Down                                                                                                    | load Template                                                        |        | 1    |                              |
|                                    |               |         |       |       |        |         |                | Deit                                                                                                    | nte Template                                                         |        | 1    |                              |
|                                    |               |         |       |       |        |         | Up<br>timplate | nad<br>file:<br>Ad                                                                                                    | d Template                                                           | Browse |      |                              |
|                                    |               |         |       |       |        |         | 54             | ters.                                                                                                    |                                                                      |        |      |                              |
|                                    |               |         |       |       |        | /       | · ·            |                                                                                                    |                                                                      |        |      |                              |

22. Click the **Browse** button.

Find the location of the template you created in the steps above (Remember the .dot extension).

| Cordell                                                                            | Manage Mail Merge                                                                                                    | Tasks: Over Due (21) Today (3 |
|------------------------------------------------------------------------------------|----------------------------------------------------------------------------------------------------|-------------------------------|
| Home Propoct Company Conflact Tacks Notes Manage Options +<br>Template Upload View | Holp Logoul<br>Customor Cardell INTERNAL<br>Tempilate Type: SUDANT<br>Tempilate(s), %34 Project cot<br>Transfilter(s), %34 Project cot<br>Test Project dot<br>Test Project dot                                                           |                               |
|                                                                                    | Invalid Edit Torre and<br>projected addi<br>EDI Leaters - Rescrit & Produccias dol<br>EDI Leaters - Rescrit & Call Follow U di dot<br>EDI Res - Edit Subply dot<br>EDI Res - Data Leatering dot<br>EDI Res - Template<br>Dentes Template |                               |
|                                                                                    | Upbad BCCOURS                                                                                                    |                               |

- 23. Once you have found your template click on the template name and then click the **Add Template** button.
- 24. Connect will respond with a note saying File uploaded successfully.

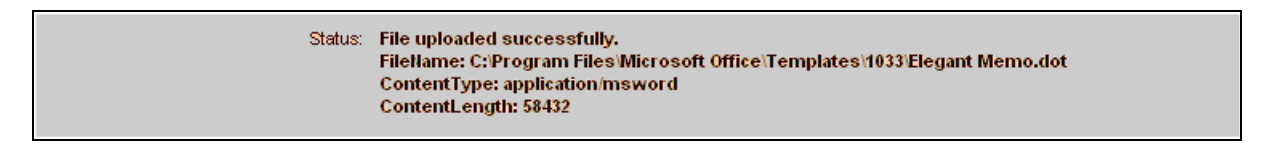

25. Your template has been saved and you can start using the mail merge facilities available in Connect. The **Mail Merge** buttons are visible on all screens - **Project, Company and Contact**. The mail merge function will be triggered once you press the button.

| AUS Projects                                      | AUS H                                           | lousing A | US Tender Noti | ices NZ I                                         | Projects                                              |                             |                                   |                                                                           |                                                                                                    | Welcome John | PR      |
|---------------------------------------------------|-------------------------------------------------|-----------|----------------|---------------------------------------------------|-------------------------------------------------------|-----------------------------|-----------------------------------|---------------------------------------------------------------------------|----------------------------------------------------------------------------------------------------|--------------|---------|
| Cordell                                           | 9                                               |           | Cor            | dellCon                                           | nect. Cons                                            | struction Proje             | ect Sales Lea                     | ad Managem                                                                | ent Tool.                                                                                            |              | 110     |
| Home P                                            | roject                                          | Company   | Contact        | Tasks                                             | Notes                                                 | Mail Merge                  | Manage                            | Options                                                                   | Help                                                                                                 |              |         |
| ) # 732072                                        | Detail                                          | CONSTRU   |                | RN DEN<br>\$340,0                                 |                                                       | INIC RE                     |                                   | DPMEN                                                                     | oject List                                                                                           | - Make I     | nactive |
| Address<br>Suburb<br>State<br>Council<br>Postcode | Kelham St<br>SOUTH LA<br>TAS<br>LAUNCES<br>7249 |           |                | Type<br>Dev. Type<br>Status<br>Stage<br>Ownership | DENTAL CI<br>Addition<br>Firm<br>Contract Le<br>STATE | LINIC - altos and a         | addns Co<br>Co<br>Te<br>Te<br>Fii | ommence Data<br>ompletion Dat<br>ender Date<br>ender Time<br>rst Reported | <ul> <li>8/05/200</li> <li>20/06/20</li> <li>8/02/200</li> <li>14:00:00</li> <li>7/10/200</li> </ul> | 6<br>06<br>6 |         |
| Updated                                           | 18/10/2007                                      | 7         |                | Notes<br>CONTRACT L<br>MAY 2006 (C                | LET WORK SCH                                          | IEDULED TO CO<br>DHHS4877S) | Fii<br>MMENCE 8                   | nal Report - N                                                            | o Further R                                                                                          | esearch      |         |
|                                                   |                                                 |           |                |                                                   |                                                       |                             |                                   |                                                                           |                                                                                                    |              |         |

|                                                           | ell 🧲     |                                                                          | Cor                                | dellCor                    | nect. Co                               | onstruction Proje   | ect Sales Lear             | d Manageme                 | ent Tool.         |            |                                |
|-----------------------------------------------------------|-----------|--------------------------------------------------------------------------|------------------------------------|----------------------------|----------------------------------------|---------------------|----------------------------|----------------------------|-------------------|------------|--------------------------------|
| lome                                                      | Project   | Company                                                                  | Contact                            | Tasks                      | Notes                                  | Mail Merge          | Manage                     | Options                    | Help              |            |                                |
| Com                                                       | pany De   | tail                                                                     | A                                  | BC AD                      | VANCE                                  | ED ENGIN            | EERING                     |                            |                   |            | lake inactive                  |
| D#:246                                                    | 344       |                                                                          |                                    |                            |                                        |                     |                            | E Com                      | pany List         | < Previous | Next                           |
| Compan<br>Street<br>Suburb<br>State<br>Postcod<br>Council | iy<br>le  | ABC ADVANCE<br>30 Wentworth Ro<br>HOMEBUSH<br>NSW<br>2140<br>STRATHFIELD | D ENGINEERIN<br>oad                | G                          |                                        | Phone<br>Fax<br>ABN | 02 974<br>029706<br>626782 | 6 8528<br>5 8528<br>202649 |                   |            |                                |
| AUS Proj                                                  | iects AU: | S Housing A                                                              | US Tender Noti                     | ces NZ                     | Projects                               |                     |                            |                            |                   | Welcom     |                                |
| AUS Proj                                                  | ell       | S Housing A                                                              | US Tender Noti                     | ces NZ                     | Projects                               | onstruction Proje   | ect Sales Lea              | d Managerne                | ent Tool.         | Welcome    | e John Smith Tools #           |
| AUS Proj                                                  | ell C     | S Housing A                                                              | US Tender Notif<br>Corr<br>Contact | ces NZ<br>dellCor<br>Tasks | Projects<br>Inect. Go<br>Notes         | onstruction Proje   | ect Sales Lea              | d Managem                  | ent Tool.<br>Help | Welcome    | e John Smith Tools (           |
| AUS Proj<br>Cord<br>Home<br>Cont                          | ell C     | S Housing A<br>Company                                                   | US Tender Note                     | dellCor<br>Tasks           | Projects<br>Inect. Co<br>Notes<br>Ale  | Mail Merge          | Anter Sales Lear           | d Managerna                | ent Tool.<br>Help | Welcom     | e John Smith Tools (<br>CONTAC |
| AUS Proj<br>Cord<br>Home<br>Cont                          | ell C     | S Housing A<br>Company                                                   | US Tender Note                     | dellCon<br>Tasks           | Projects<br>Innect. Co<br>Notes<br>Ale | Mail Merge          | Anage                      | d Manageme<br>Options      | ent Tool.<br>Help | Velcom     | Make Active                    |

#### Mail Merge - For Vista users

- 1. Open a blank Microsoft Word template.
- 2. To insert the Connect mail merge fields into the document, click on the **Mailings** menu and click **Select Recipients** and then click **Use Existing List.**

| C                | () Ŧ                  |                     |                             |                           |                               | Document1 - Micro |
|------------------|-----------------------|---------------------|-----------------------------|---------------------------|-------------------------------|-------------------|
| Home             | Insert                | Page Lay            | out Reference               | es Mailing                | s Review                      | View PDF          |
| Envelopes Labels | Start Mail<br>Merge * | Select<br>Recipient | Edit<br>Recipient List      | Highlight<br>Merge Fields | Address Greetin<br>Block Line | ng Insert Merge   |
| Create           |                       | 🖳 Тур               | e <u>N</u> ew List          | /                         | VVrite &                      | Insert Fields     |
|                  |                       | Usg                 | Existing List               | ×                         |                               |                   |
|                  |                       | Sel Sel             | ect fr <u>o</u> m Outlook ( | Contacts                  |                               |                   |
|                  |                       |                     |                             | 1                         |                               |                   |

- 3. This should generate the **Select Data Source** screen, which allows you to load merge fields in to the word document.
- 4. Navigate to the directory where you saved the 3 text files mentioned at the beginning.

5. Select one of them (for example ProjectMailMergeFields) and click Open.

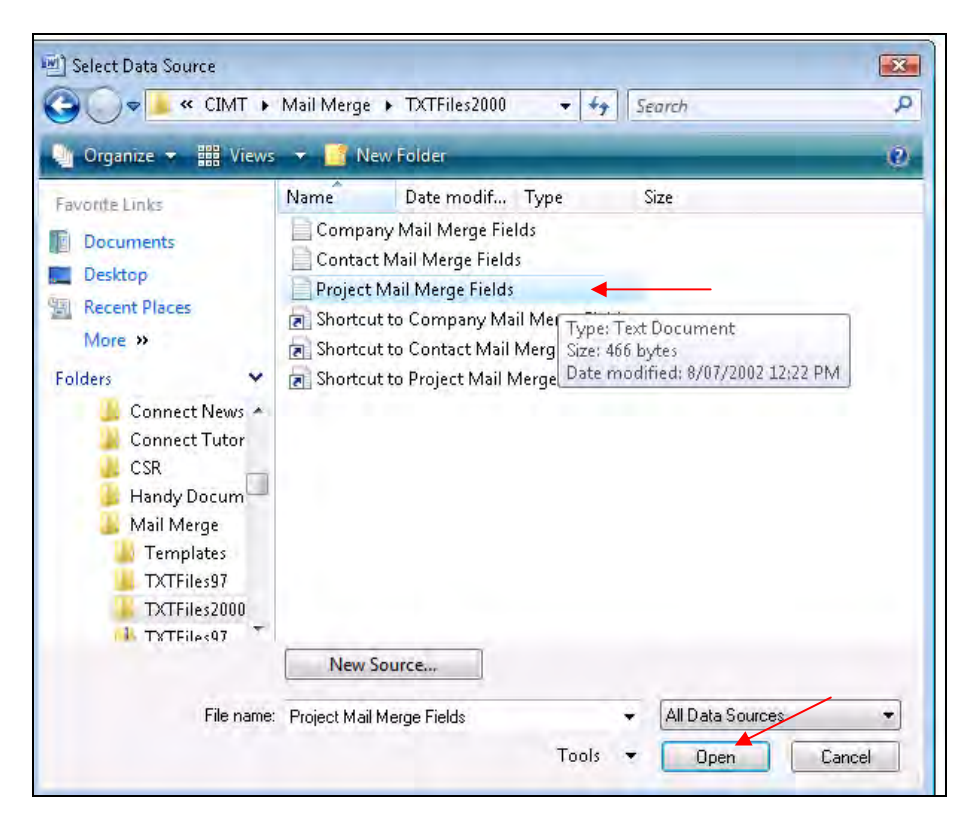

- 6. This should activate the **Insert Merge Field** toolbar. Click on **Insert Merge Field** and a menu will drop down with all the available merge fields for your letter.
- 7. You can now start creating your letter by selecting the desired mail merge fields. Keep adding the fields until you are finished then format your letter as required.

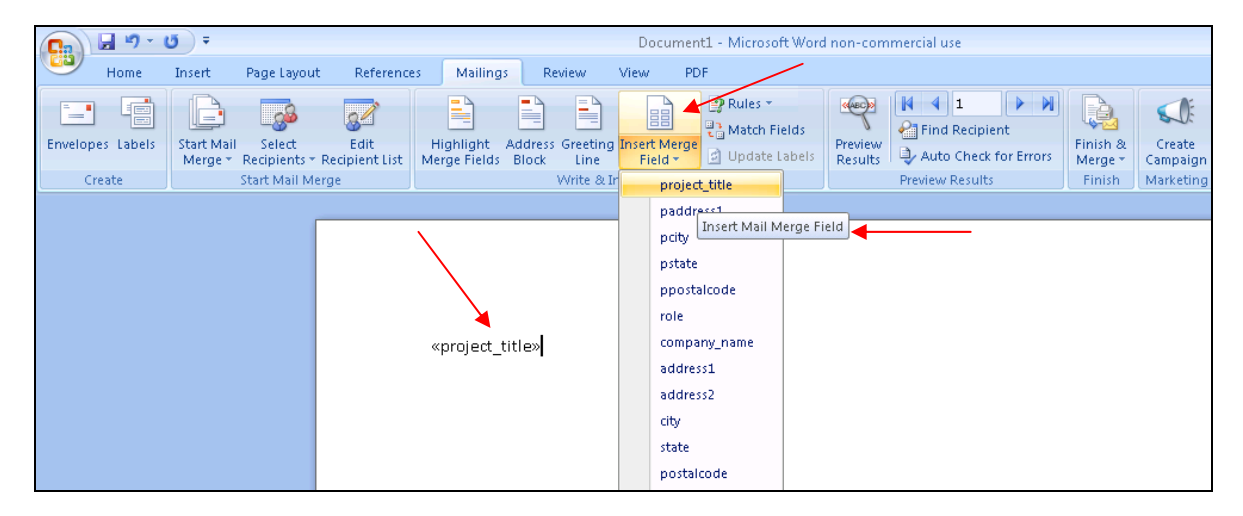

- 8. Select/highlight ALL inserted mail merge fields.
- 9. Right click on the highlighted area, then click on the Toggle Field Codes option.

| «company_name»<br>«address1»<br>«city» |           |                                            |
|----------------------------------------|-----------|--------------------------------------------|
| «state» «postalcod<br>Dear Sir/Madam,  | a Be Be L | Cut<br>Copy<br>Paste<br>Update Field       |
| Re: «project_title»                    |           | Toggle Field Codes                         |
|                                        | ム前日       | Eont<br>Baragraph<br>Bullets and Numbering |

10. The mail merge fields should now appear as shown below

| { MERGEFIELD "company_name" }                      |
|----------------------------------------------------|
| { MERGEFIELD "address1" }                          |
| { MERGEFIELD "city" }                              |
| { MERGEFIELD "state" } { MERGEFIELD "postalcode" } |
| Dear Sir/Madam,                                    |
|                                                    |
| Re: { MERGEFIELD "project_title" }                 |

- 11. If the mail merge fields appear within quotation marks go to Edit then Replace.
- 12. Type " in the Find What: field.
- 13. Leave the **Replace With:** field blank.

| Find and Replace     |                                        | ? ×   |
|----------------------|----------------------------------------|-------|
| Fin <u>d</u> Replace | Go To                                  | 1     |
| Find what:           | ["                                     |       |
| Options:             | Search Down                            |       |
| Replace with:        | J.                                     | -     |
|                      |                                        |       |
| -                    | More ∓ Replace Replace All Find Next C | ancel |

- 14. Click on the **Replace All** button.
- 15. A dialog box should display a message stating the number of replacements that were made.
- 16. Click the **NO** button to stop the replacements.
- 17. Click the **Close** button to return to the document.
- 18. Select/highlight the mail merge fields again.
- 19. Right click on the **Update Fields** option as shown below.

| { MERGEFIELD "company_n<br>{ MERGEFIELD "address1" }<br>{ MERGEFIELD "city" } | ame" }                                                                                    |
|-------------------------------------------------------------------------------|-------------------------------------------------------------------------------------------|
| [MERGEFIELD state ] [M<br>Dear Sir/Madam,                                     | A     Cut       Participation     Copy       Paste                                        |
|                                                                               | Lupdate Field                                                                             |
| <u>Re: { MERGEFIELD "project_</u>                                             | Ioggle Field Codes       A.       Eont       Image: Paragraph       Bullets and Numbering |

**Note:** If you have merge fields in your existing letter, these MUST be replaced with "active" merge fields available from the current Insert merge Field menu. Otherwise, the data source will be disabled and dysfunctional.

In addition, **MAKE SURE** that you have a space between two merge fields placed next to each other (for example, state & postal code). If not, the merge fields will not be recognised by Connect mail merge.

|                            | ت ÷                   |                                             |                             | Document1 - Microsoft Word non-commercial us                                                |                                                          |                                         |                                           |                                       |  |  |  |
|----------------------------|-----------------------|---------------------------------------------|-----------------------------|---------------------------------------------------------------------------------------------|----------------------------------------------------------|-----------------------------------------|-------------------------------------------|---------------------------------------|--|--|--|
| Home                       | Insert                | Page Layout                                 | References                  | Mailings                                                                                    | Review                                                   | View                                    | PDF                                       |                                       |  |  |  |
| Envelopes Labels<br>Create | Start Mail<br>Merge * | Select<br>Recipients + R<br>Start Mail Merg | Edit<br>ecipient List<br>ge | Highlight A<br>erge Fields I                                                                | ddress Greeti<br>Block Line<br>Write 2                   | ng Insert Me<br>Field<br>& Insert Field | Rules +<br>Addres Fields<br>Budgete Label | Preview<br>Results<br>Preview Results |  |  |  |
|                            |                       |                                             |                             | «contact_na<br>«company_<br>«address1»<br>«city» «sta<br>Dear Sir/Ma<br>R <b>E: «projec</b> | ame»<br>name»<br>te» «pposi<br>Idam,<br>t <b>_title»</b> | alcode»                                 |                                           |                                       |  |  |  |

20. Once you have finished creating your letter, click on the Office Button, then click Save As.

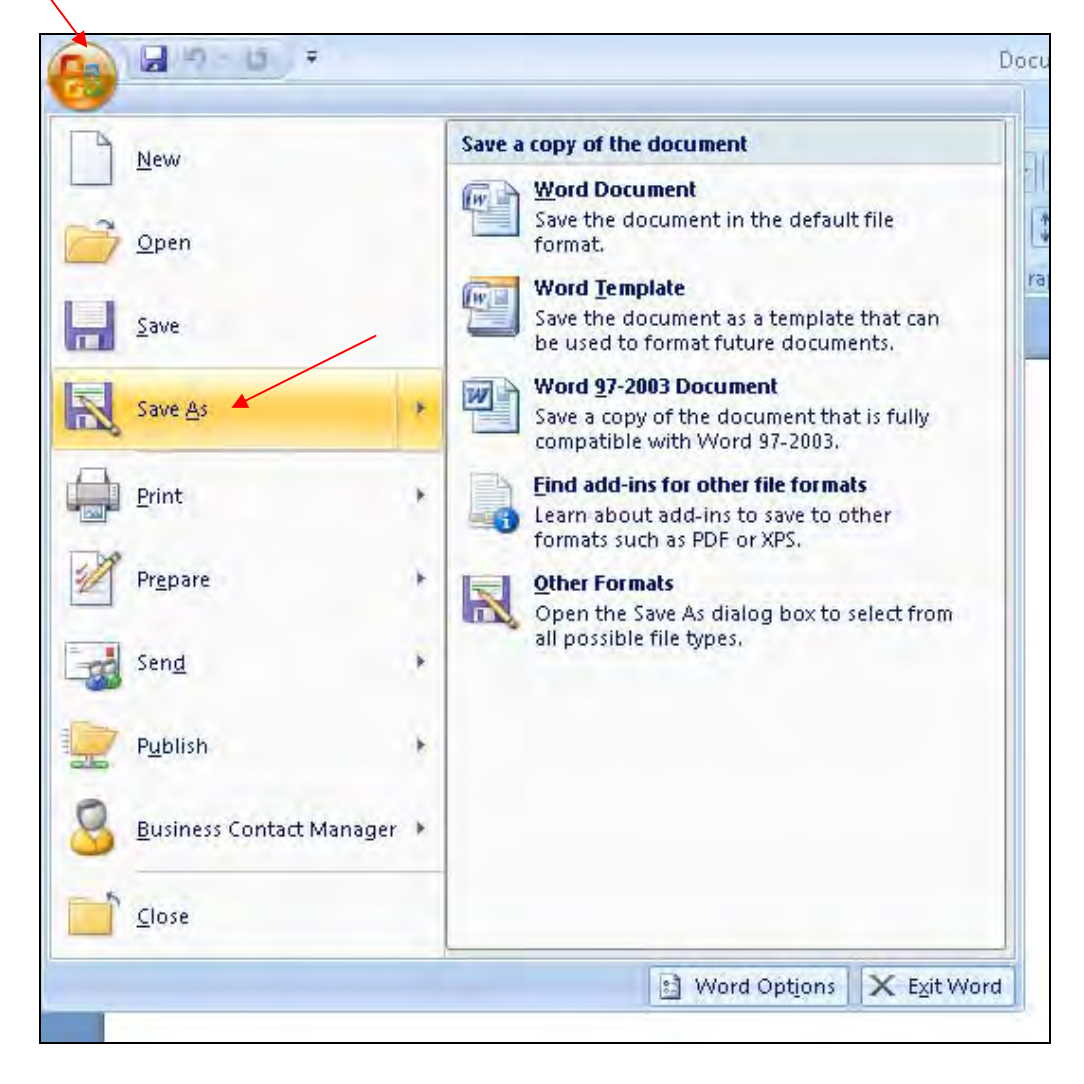

- 21. This should open the Save As screen.
- 22. Choose Save As Type then select Word 97 2003 Template.

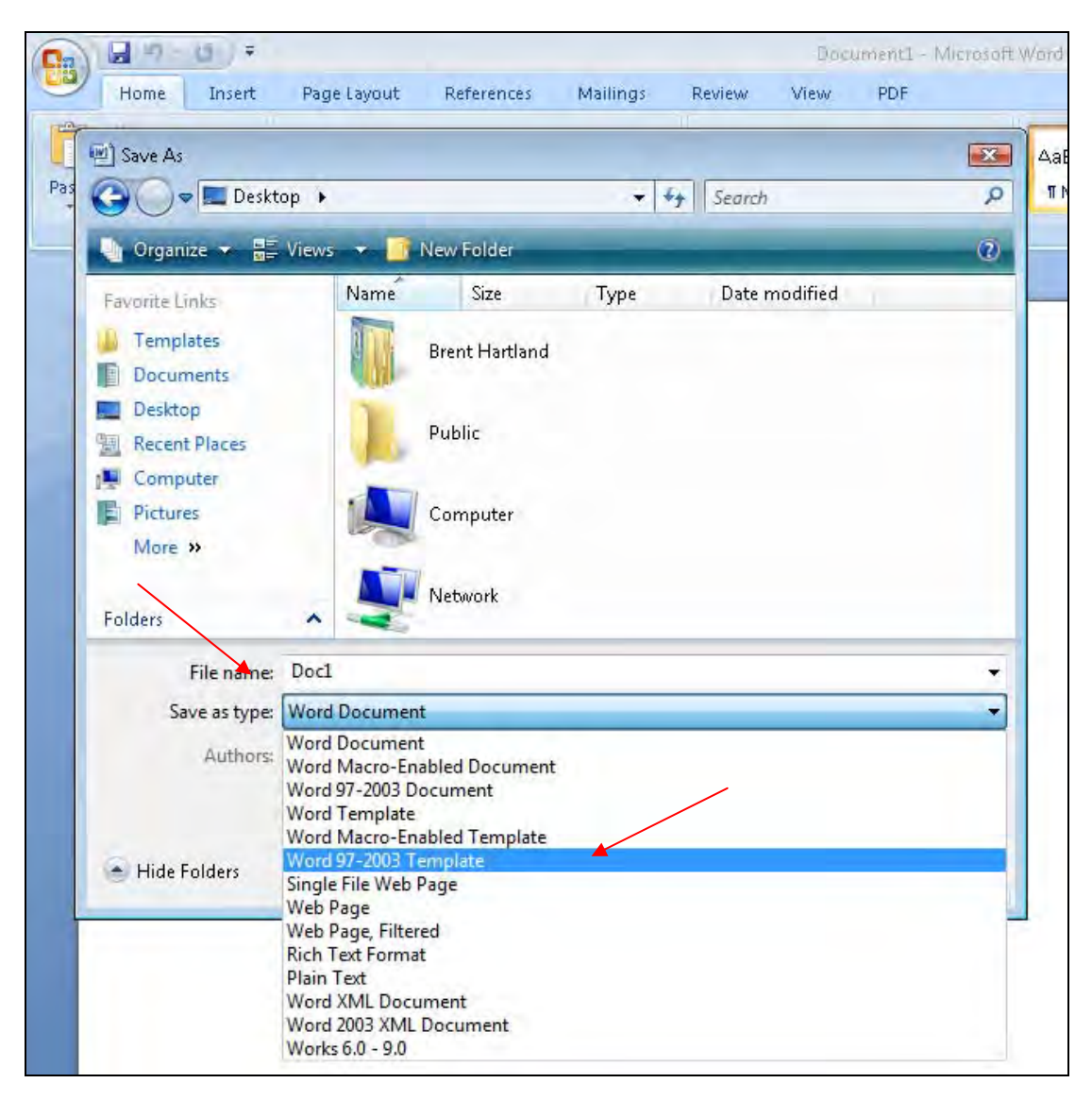

23. Give the file a name in the **File Name** section, then select where you wish to save the file i.e. Desktop or my computer and click **Save**.

| Home Insert                                                                        | Page Layout                         | References                                              | Mailings    | Review        | Doci<br>View | ument1 - 1<br>PDF | Vicrosofi |  |  |  |  |  |  |
|------------------------------------------------------------------------------------|-------------------------------------|---------------------------------------------------------|-------------|---------------|--------------|-------------------|-----------|--|--|--|--|--|--|
| Save As                                                                            |                                     |                                                         |             | /             |              |                   | ×         |  |  |  |  |  |  |
| Pas 🚱 🗢 🔳 Deskto                                                                   | op 🕨                                |                                                         |             | Search        | a            |                   | P         |  |  |  |  |  |  |
| 🔄 Organize 👻 📰                                                                     | 🍆 Organize 👻 🚆 Views 👻 📑 New Folder |                                                         |             |               |              |                   |           |  |  |  |  |  |  |
| Favorite Links Templates Documents Desktop Recent Places Computer Pictures More >> | Name                                | Size<br>Brent Hartland<br>Public<br>Computer<br>Network | Туре        | Date modified |              |                   |           |  |  |  |  |  |  |
| Folders                                                                            | ^ -                                 |                                                         |             |               |              |                   | _         |  |  |  |  |  |  |
| File name:                                                                         | Doc1                                |                                                         |             |               |              |                   | -         |  |  |  |  |  |  |
| Save as type:                                                                      | Word 97-2003 T                      | emplate                                                 | -           |               |              |                   | •         |  |  |  |  |  |  |
| Authors                                                                            | prenth; Add an a                    | nail                                                    | Tags: Add a | tag           |              |                   |           |  |  |  |  |  |  |
| 🔿 Hide Folders                                                                     |                                     |                                                         | Tools       | • [           | Save         | Can               | cel       |  |  |  |  |  |  |

24. The letter is now ready for uploading into Connect.

#### Mail Merge in bulk

Mail Merge in bulk is also available from Project, Company or Contact screens (used for generating promotional materials, flyers, brochures etc). For Project bulk mail merge, because you cannot post a letter to a project, you will need to select a common role for each project that the letter will be addressed to.

To mail merge in bulk from the Project List view:

- 1. Navigate to any Project List view, it could be the **My Active Projects** list or the **My Projects** list or it could be the results of a search.
- 2. Place a tick next to all the Projects you want to include in the mail merge. If you want to include every project, place a tick in the very top box.

| Α                  | US Proje                     | ects AUS                             | S Housing A                       | US Tender Notic | es NZ           | Projects       |           |             |          |                        |          |           | v            | elcome John   | Smith        | Tools 🔅      | Logout           |
|--------------------|------------------------------|--------------------------------------|-----------------------------------|-----------------|-----------------|----------------|-----------|-------------|----------|------------------------|----------|-----------|--------------|---------------|--------------|--------------|------------------|
| С                  | orde                         |                                      |                                   | Cord            | lellCon         | nect. Co       | nstructio | n Project S | Sales Le | ead Mana               | igeme    | nt Tool   |              |               |              |              |                  |
| Но                 | ome                          | Project                              | Company                           | Contact         | Tasks           | Notes          | Mail M    | erge I      | Manage   | Optio                  | ons      | Help      |              |               |              |              |                  |
| My Active Projects |                              |                                      |                                   |                 |                 |                |           |             |          |                        |          |           |              |               |              |              |                  |
|                    | + Make                       | Active -                             | <ul> <li>Make Inactive</li> </ul> | ↗ .             | Assign          | 😔 Set Track    | ing       | 🎽 Mail Merg | e 🗧      | Print 🗸                | •        | ∕iew ✓    | × De         | lete          |              |              |                  |
| Projects 1-14 of   |                              |                                      |                                   |                 |                 |                |           |             |          |                        |          |           | s 1-14 of 14 |               |              |              |                  |
|                    | Project                      |                                      |                                   |                 | Coun            |                | Subu      | rb          | State    | Stage                  |          |           |              | Est.<br>Value | Te<br>Di     | ender<br>ate | Update<br>Date 🔺 |
|                    | McCi<br>office cor           | ray Landscap<br>mplex                | e Office Park                     |                 | HUME            |                | Green     | rale        | VIC      | Constructio            | on       |           |              | \$3,000,0     | 000 07<br>20 | 7 Feb<br>103 | 25 Jul<br>2004   |
|                    | 🚩 abc s                      | shop                                 |                                   |                 | WILLO           | UGHBY          | chatsw    | ood         | NSW      |                        |          |           |              | Avai          | Not<br>lable |              | 23 Mar<br>2007   |
|                    | K NOR                        | THERN DENT<br>inic - altns and       | AL CLINIC REDE                    | VELOPMENT       | LAUN            | CESTON         | SOUTH     | H<br>SESTON | TAS      | Contract L             | et       |           |              | \$340,0       | 000 08<br>20 | Feb<br>106   | 18 Oct<br>2007   |
|                    | WAT<br>townhous              | ERLOO ST TO<br>ses (12)              | DWNHOUSES                         |                 | QUEA            | NBEYAN         | QUEA      | NBEYAN      | NSW      | More Than<br>Yet Compl | Half W   | ay Throu  | gh But Nol   | \$1,200,0     | 000          |              | 18 Oct<br>2007   |
|                    | K ABC                        | LEARNING C<br>e centre - addr        | ENTRE<br>ns & altns               |                 | PARR            | AMATTA         | PARRA     | MATTA       | NSW      | Completed              | 1        |           |              | \$500,0       | 000          |              | 01 Nov<br>2007   |
|                    | GRE<br>CHILD C<br>child care | AT EASTERN<br>ARE CENTRE<br>e centre | HIGHWAY/GATA                      | CRE DRIVE (AB   | C) KALG<br>BOUL | OORLIE-<br>DER | KALGO     | ORLIE       | WA       | Developme<br>Refused   | ent/Tow  | n Plannin | g Applicat   | on \$400,0    | 000          |              | 02 Nov<br>2007   |
|                    | VIRIE<br>child care          | DIAN DRIVE A<br>e centre             | BC CHILD CARE                     | CENTRE          | WANN            | IEROO          | BANKS     | SIA GROVE   | WA       | Developme              | ent Appr | oval      |              | \$550,0       | 000          |              | 24 Nov<br>2007   |

3. Click the **Mail Merge** button. Another window labelled as **Select Role:** will appear (you can select multiple roles by holding down the '**Ctrl' button** on the keyboard).

| Select Role:                 |          |  |
|------------------------------|----------|--|
|                              |          |  |
| Acoustic Engineer            | <u>^</u> |  |
| Agent                        |          |  |
| Applicant                    |          |  |
| Architect                    |          |  |
| Bldg Certifier/Bldg Surveyor |          |  |
| Builder                      |          |  |
| Building Services Manager    |          |  |
| Cinema Operator              |          |  |
| Civil Engineer               |          |  |
| Concept Architect            |          |  |
| Construction Authority       |          |  |
| Construction Manager         |          |  |
| Construction Manager         |          |  |
| Consultant                   |          |  |
| Consulting Architect         |          |  |
| Consulting Engineer          |          |  |
| Contact                      |          |  |
| Contractor                   |          |  |
| Co-ordinator                 |          |  |
| Cost Consultant              |          |  |
|                              | V        |  |

- 4. After you made your selection, click on **Submit** button.
- 5. The Project Mail Merge screen will be displayed. In that screen a list of the Companies matching the selected role for the relevant projects will be shown.

| Cordell | r 🗲 👘   |                                             |                  |               |                |                 |             |              | Project Mail Merge                                                                         |                       |                        |  |  |  |  |
|---------|---------|---------------------------------------------|------------------|---------------|----------------|-----------------|-------------|--------------|--------------------------------------------------------------------------------------------|-----------------------|------------------------|--|--|--|--|
| Home    | Project | Company                                     | Contact          | Tasks         | Notes          | Manage          | Options     | Help         | Logout                                                                                     |                       |                        |  |  |  |  |
|         |         |                                             |                  | Select        | Template: E    | DI Fax- Bench 1 | Fops.dot    | ~            |                                                                                            |                       |                        |  |  |  |  |
|         |         | 1                                           |                  |               | Company        |                 |             |              | Droject                                                                                    | lleor                 | Date                   |  |  |  |  |
|         |         | BOLLIG DESIGN                               |                  | Architect     | company        | _               | _           | _            | PEGIONAL (HAMMOND ROAD) SPORT & RECREATION FACILITIES (SUCCESS                             | 0361                  | Date                   |  |  |  |  |
|         |         | CAMPION DESIG                               | SN GROUP PTY     | I TD - Archit | ect            |                 |             |              | HAY STREET MIXED USE (RESIDENTIAL) DEVELOPMENT                                             | 1                     |                        |  |  |  |  |
|         |         | HASSELL LTD                                 | FORMERLY SP      | OWERS) - A    | rchitect       |                 |             |              | PERTH AIRPORT- CONSOLIDATED TERMINALS                                                      | George Williams       | 30/11/2007 2:36:48 PM  |  |  |  |  |
|         | V       | IGNITE ARCHITE                              | ECTS PTY LTD -   | Architect     |                |                 |             |              | O'CONNELL STREET APARTMENTS & SHOPS                                                        |                       |                        |  |  |  |  |
|         |         | JACK TAYLOR                                 | ARCHITECTS -     | Architect     |                |                 |             |              | WEST RYDE PRECINCT                                                                         |                       |                        |  |  |  |  |
|         |         | JCY ARCHITEC                                | TS & URBAN DE    | SIGNERS (F    | ORMERLY JO     | NES COULTER     | YOUNG PTY L | TD) - Archit | ect NEW METRORAIL PROJECT (NSTS) - GREENWOOD RAILWAY STATION Alex Velechovska 19/02/2009 4 |                       |                        |  |  |  |  |
|         |         | JOSHUA FARK                                 | ASH & ASSOCI     | ATES PTY L    | TD - Architect |                 |             |              | EPSOM RD MIXED DEVELOPMENT - LINK STAGE 1 - DOLINA SITE Alex Velechovska 19/02/2009 4:34   |                       |                        |  |  |  |  |
|         |         | SAUNDERS RET                                | TAIL T/AS SAUN   | NDERS CREA    | TIVE PTY LT    | 0 - Architect   |             |              | O'CONNELL STREET APARTMENTS & SHOPS                                                        |                       |                        |  |  |  |  |
|         |         | SUTERS ARCHI                                | TECTS - Archite  | ect           |                |                 |             |              | KYNETON SPORTS AND AQUATIC CENTRE Alex Velechovska 19/02/2009                              |                       |                        |  |  |  |  |
|         |         | SUTERS ARCHI                                | ITECTS - Archite | ect           |                |                 |             |              | CHERRY ST UNITS - CHERRILOTTE                                                              | Alex Velechovska      | 11/01/2010 9:51:52 AM  |  |  |  |  |
|         |         | SUTERS ARCHI                                | ITECTS - Archite | ect           |                |                 |             |              | KYNETON SPORTS AND AQUATIC CENTRE                                                          | George Williams       | 30/11/2007 2:36:50 PM  |  |  |  |  |
|         | ~       | TZANNES ASS                                 | OCIATES - Arch   | nitect        |                |                 |             |              | EPSOM RD MIXED DEVELOPMENT - LINK STAGE 1 - DOLINA SITE                                    | Alex Velechovska      | 19/09/2008 12:50:07 PM |  |  |  |  |
|         |         | TZANNES ASS                                 | OCIATES - Arch   | nitect        |                |                 |             |              | EPSOM RD MIXED DEVELOPMENT - LINK STAGE 1 - DOLINA SITE                                    | Alex Velechovska      | 19/02/2009 4:34:32 PM  |  |  |  |  |
|         | V       | VINCENT CHRISP ADAMS ARCHITECTS - Architect |                  |               |                |                 |             |              | FORMER MORLEY FORD SITE                                                                    | 19/02/2009 4:34:32 PM |                        |  |  |  |  |
|         |         |                                             |                  |               |                |                 |             |              | 🦾 Mail Merge                                                                               |                       |                        |  |  |  |  |

- 6. At the top of the Project Mail Merge screen, select the template you wish to use (to Add a template, refer to Section 8, Management Console).
- 7. Check the box next to the companies you wish to mail merge to, if you want to include all of the companies, place a tick in the top box.
- 8. The Mail Merge button will now be visible. Click on the button.
- 9. File Download screen will appear

10. If you choose to save the file first click on the Save button

11. Alternatively, click on <sup>Open</sup> button to view the mail merged letter.

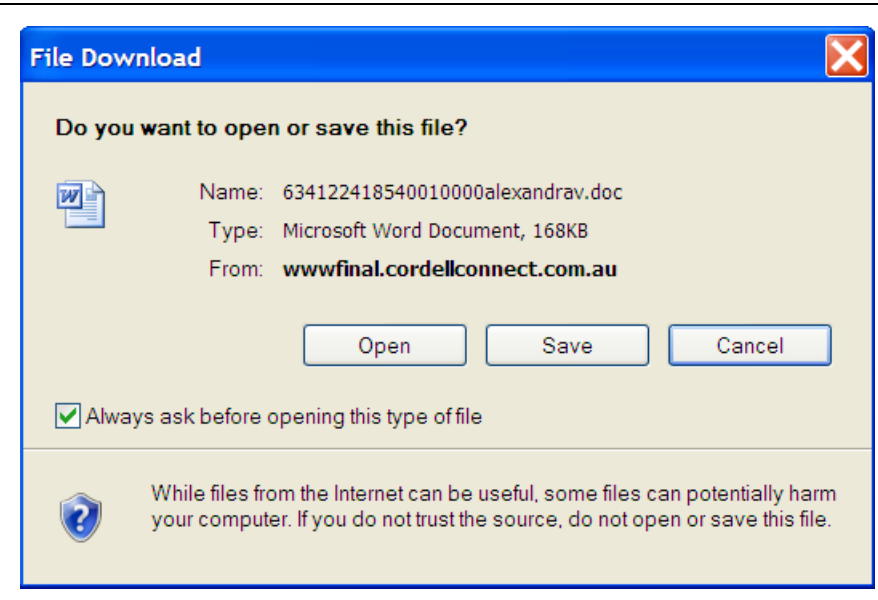

- 12. Using the full functionality of MS Word document, the mail merged file is not locked for editing. Therefore, you can still adjust/modify any of the information displayed.
- 13. As soon as mail merge is completed an automatic trace is placed, including the Connect user name and the Date & Time of the mail merge. This control protects Connect users from template duplication & improves records traceability.

The same process is used for performing a bulk mail merge from the Company or Contact List view. However, you will not be prompted to select a role, as in step 3 above.

If you have any questions, please do not hesitate to contact one of our experienced Connect consultants on **1800 24 36 24**.

### Mail Merge to Outlook

Another of many features of Cordell Connect is the ability to mail merge email addresses on records to Microsoft Outlook. The process is very similar to creating a letter mail merge.

To mail merge email addresses to Outlook from the Company list view:

- 1. Navigate to any Company List view, it could be the **My Active Companies** list or the **My Companies** list or it could be the results of a search.
- 2. Place a tick next to all the companies you want to include in the mail merge to Outlook. If you want to include every company in the list, place a tick in the very top box.

| AUS Pro        | ojects AUS  | S Housing Al   | JS Tender N | otices NZ        | Projects       |               |                  |         |         |                 | Welcome        | John Smith | Tools 🔅    | Logout       |
|----------------|-------------|----------------|-------------|------------------|----------------|---------------|------------------|---------|---------|-----------------|----------------|------------|------------|--------------|
| Cord           | lell 😪      |                | Co          | rdellCon         | nect. Co       | onstruction F | Project Sales Le | ead Mar | nagemer | nt Tool.        |                |            |            |              |
| Home           | Project     | Company        | Contact     | Tasks            | Notes          | Mail Mer      | ge Manage        | Ор      | tions   | Help            |                |            |            |              |
| My A           |             |                |             | Assian To        | 🛆 Set T        | rackino S     | ≥ Mail Merge     | - Print | ~ 7     | Add to Outloo   | k ¥            | Delete     | Compan     | y 1-25 of 25 |
| 1 114          |             | Make macave    |             | A Solgh To       | U occ in       |               | s mai morgo      | -       |         | 710010 00000    | · ·            | Delete     |            |              |
| Com            | ipany 🔺     |                |             | Addre            | SS             | Council       | Suburb           | State   | Postco  | de Telephon     | e Fax          | Email      |            |              |
| □   <b>K</b> A | BC          |                |             | 1 Smith          | y Street       |               | Smithville       | VIC     | 3333    | 03 9816<br>5800 |                | 🖃 smith    | iy@abc.com | au           |
| □   <b>K</b> A | BC          |                |             | 8 Gordo          | n Street       | GLEN EIRA     | ELSTERNWICK      | VIC     | 3185    | 03 9524<br>2222 |                |            |            |              |
| 🗌 🌾 A          | BC          |                |             | 1234 sn          | nith street    |               | collingwood      | TAS     | 3130    |                 |                |            |            |              |
| 🗌 🏴 A          | BC          |                |             | ddddfds          | f              | ALPINE        | fdfsdfsdfsdf     | VIC     |         |                 |                |            |            |              |
| □   <b>×</b> A | BC ADVANCED | ENGINEERING    |             | 30 Wen           | tworth Road    | STRATHFIEL    | D HOMEBUSH       | NSW     | 2140    | 02 9746<br>8528 | 029706<br>8528 |            |            |              |
| 🗌 🌾 A          | BC ARCH     |                |             | 2 Smith          | St             |               | Dandenong        | VIC     | 3175    | 6666            | 4444           |            |            |              |
| 🗆 🏴 A          | BC BROADCAS | STING CORPORAT | ION         | ABC So<br>Centre | uthbank<br>120 | MELBOURNE     | SOUTHBANK        | VIC     | 3006    | 03 9626         |                |            |            |              |

Southbank Bvd

- 3. Click the **Mail Merge to Outlook** button. The Company Mail Merge to Outlook screen will be displayed. In the list you will see only companies that have email addresses (so the list might not contain as many records as your original list).
- 4. At the top of the Company Mail Merge to Outlook screen, select the template you wish to use (to Add a template, refer to *Section 8*, Management Console).
- 5. Check the box next to the companies you wish to mail merge to, if you want to include all of the companies, place a tick in the top box.
- 6. The Mail Merge button will now be visible. Click the Mail Merge button.
- 7. A new window will open showing your email message plus the list of companies and their email addresses.
- 8. To send the emails immediately, click **Email ALL**. To send a draft to Outlook, where you can send the emails later, click **Send to Outlook Draft**. To cancel the task, click **Cancel/Close**.
- 9. As soon as mail merge is completed an automatic trace is placed, including the Connect user name and the Date & Time of the mail merge. This control protects Connect users from template duplication.

Follow the same process to mail merge email addresses to Outlook from the Contact list view.